## New Player/Coach/Manager/Committee Member obtaining FA Number: Step-By-Step Process

## 1. Go to this link

https://registration.playfootball.com.au/common/pages/reg/WelcomeRegPlus.aspx?entityid=8047

## 2. Select Get Started

| PLAY FOOTBALL<br>Play Football Online Registration                                                                                                    |  |
|----------------------------------------------------------------------------------------------------|--|
| For COVID-19 updates click here https://www.playfootball.com.au Welcome                                                                                                    |  |
| Registration for: FNSW - Nepean Football Association Inc.<br>For your registration you may need<br>Credit/Debit Card Details (if <i>poying online</i> )<br>To upload a passport style photo<br>Working with Children Check info |  |

- Completely new registrant, never used Play Football before for children, partners etc
  - (Useful tip if creating an account from scratch avoid using a work based email address unless you're 100% certain that you'll always have access to your work email address (even after you've left)
    - Create Account. Complete all necessary fields

| Before                                                                                                    | e you create an acco                                                                                                    | ×<br>nunt                                                                                                    |  |
|----------------------------------------------------------------------------------------------------|----------------------------------------------------------------------------------------------------|----------------------------------------------------------------------------------------------------|--|
| Did you register last year?<br>If you registered last year you can<br>sign in using the same email you<br>used to create the account. | Have you previously registered<br>prior to 2019;<br>Have previously registered prior to<br>19, you lead to create an<br>eco. of 1 you use the same remail as<br>your a second we can match your<br>regue to in history on your new<br>account. | A lake sure you create an account<br>as yourself<br>Irregistering on behavior<br>dels, you mut still create a Footbal<br>account uting your details. Once<br>your eccount is created, you will be<br>able to add details of the registrant. |  |
| SIGN IN                                                                                                    | Сонта                                                                                                    | NUE                                                                                                    |  |

| Myperount  |                                                                                                    |
|------------|----------------------------------------------------------------------------------------------------|
| My account |                                                                                                    |
|            |                                                                                                    |
|            | Create a Football Account to register and play                                                                                                    |
|            | Your First Name * Your Last Name *                                                                                                    |
|            |                                                                                                    |
|            | Your Email Address *                                                                                                    |
|            | aliciakhouri@gmail.com                                                                                                    |
|            | Confirm Email Address *                                                                                                    |
|            |                                                                                                    |
|            | Create a Password *                                                                                                    |
|            | terretere utwastere with a mix of upper and lower case lefters & numbers.                                                                                                    |
|            | Confirm Password *                                                                                                    |
|            |                                                                                                    |
|            | Your Date of Birth *                                                                                                    |
|            | Select date                                                                                                    |
|            | Are you registering outside Australia?<br>Your Postcode *                                                                                                    |
|            |                                                                                                    |
|            | Receive marketing promotions and special offer emails from Football Australia                                                                                                    |
|            | Terms and Conditions * Transfer particle and the princy of includes indext was valid anomal information. The present information that Forbital Australian contents may use the forbital Australian content may use the forbital Australian and another the present of the princip of the princip of the princip of the present of presenting pre- section forbital australian and automation and another the princip of the princip of the       |
|            | You acknowledge that the information you provide will be collected by houtbell Australia and may be given to third parties loach as Toketek, IT<br>providence or wave sponstress of an anappation house to not a business for the appropriate collinear and may be given to third parties loach as Toketek, the<br>providence or wave sponstress the discussion of the househouse of the appropriate colling of the test sponsore<br>and testing your collection of the househouse of the appropriate Coll Head Partielly Head Neutron (and the collection of the collection of the collection o |
|            | I have read and accept the terms and conditions                                                                                                    |
|            | Trn not a robot                                                                                                    |
|            | REGISTER                                                                                                    |
|            |                                                                                                    |

• Previously Registered in 2022 who is registering a new child, someone new to football.

|                                                                                                    |                                                                                                    | ×                                                                                                    |  |
|----------------------------------------------------------------------------------------------------|----------------------------------------------------------------------------------------------------|----------------------------------------------------------------------------------------------------|--|
| Befor                                                                                                  | e you create an acco                                                                                                    | unt                                                                                                    |  |
| ٩                                                                                                    | <b>₽</b>                                                                                                    | 83                                                                                                    |  |
| Did you register last year?                                                                            | Have you previously registered<br>prior to 2019?                                                                                                    | Make sure you create an account<br>as yourself                                                                                                    |  |
| If you registered last year you can<br>sign in using the same email you<br>used to create the account. | If you have previously registered prior to 2019, you will need to create an<br>account. If you use the same email as<br>your old account we can match your<br>registration history on your new<br>account. | If registering on behalf of someone<br>else, you must still create a Football<br>account using <b>your details</b> . Once<br>your account is created, you will be<br>able to add details of the registrant. |  |
| SIGN IN                                                                                                | CONTI                                                                                                    | NUE                                                                                                    |  |
|                                                                                                    |                                                                                                    |                                                                                                    |  |
|                                                                                                    |                                                                                                    |                                                                                                    |  |
| ******                                                                                                 |                                                                                                    |                                                                                                    |  |

Sign in to your account.Select **REGISTER CHILD** 

|                           | PLAY FOOTBALL                                                       |
|---------------------------|---------------------------------------------------------------------|
|                           | Play Football Online Registration                                   |
|                           | Green, Alicia Logout                                                |
|                           | <b>0</b> 000                                                        |
|                           | Select the person you are registering for                           |
|                           | I am registering myself                                             |
|                           | Not the primary account? Click here to change your primary account. |
|                           | I am registering a linked person                                    |
|                           |                                                                     |
|                           | I am registering a new person                                       |
|                           | ✓ ● Register my CHILD ✓                                             |
|                           | Continue                                                            |
|                           |                                                                     |
|                           | an following this stars the person should have a -                  |
| III. Select NC<br>history | , as following this step the person should have no                  |

| PLAY<br>Play Footba              | <b>FOOTBALL</b> II Online Registration |  |
|----------------------------------|----------------------------------------|--|
| Have they ever made a Football r | story Check<br>egit tion before?       |  |
| O Yes                            | ⊙ No                                   |  |
|                                  | Continue                               |  |

## iv. Complete Details and select Search

| Play Football On                         | line Relistration           |
|------------------------------------------|-----------------------------|
| Basic Partici                            | pant D <mark>e</mark> tails |
| We will use these details to check for a | n existi g record.          |
| First Name                               |                             |
| Fred                                     |                             |
| Last Name                                |                             |
| Brown                                    |                             |
| Email Address                            |                             |
| support@playfootball.com.au              |                             |
| Date of Birth                            |                             |
| 12-07-2018                               |                             |
| Gender                                   |                             |
| Male ~                                   |                             |
|                                          | <u> </u>                    |
| Sea                                      | rch                         |

v. Once search is complete there should be no match, therefore select **Continue** 

| PLAY FOOTBALL<br>Play Football Online Registration                                                        |  |
|----------------------------------------------------------------------------------------------------|--|
| Basic Participant Details                                                                                 |  |
| We will se these details to check for an existing record.                                                 |  |
| First Name                                                                                                |  |
| Fred                                                                                                    |  |
| Last Name                                                                                                 |  |
| Brown                                                                                                    |  |
| Email Address                                                                                             |  |
| support@playfc_tball.com.au                                                                               |  |
| Date of Birth                                                                                             |  |
| 12-07-2018                                                                                                |  |
| Gender                                                                                                    |  |
| Male                                                                                                    |  |
| Search                                                                                                    |  |
| The details you have a tred do not match any existing records. <b>Continue</b> to create new participant. |  |
| Continue                                                                                                  |  |

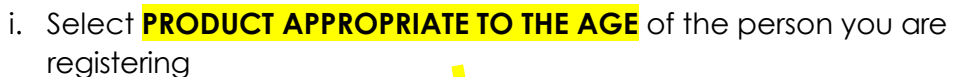

| 0          |                                              |                     |           |
|------------|----------------------------------------------|---------------------|-----------|
|            | PLAY                                         | FOOTBALL            |           |
|            | Play Football                                | tion for Fred Brown | ration    |
|            | Proc                                         | -OO                 | -0        |
| New Player | New Player Registration Number (5-18) Select |                     |           |
| Role       | Туре                                         | Age                 | Level     |
| Player     | Club Football                                | 5-18 Mixed          | Community |
|            |                                              |                     |           |

- Once registration in Play Football is complete, keep a written record of the FA number created and head to <u>https://registration.dribl.com/</u> to complete your registration with your club.
- 12. If you created an entirely new account for the first time, it's also a good idea to keep a record of the email address you used to create it, and the password you associated to it.